## ※ 変更の際は Windows の管理者アカウントでログインしてください。

- 1. Windows のスタートボタンを右クリックします。
- 2. 表示されたメニューから「ファイル名を指定して実行」をクリックします。

| ディスクの管理(K)                  |   |   |
|-----------------------------|---|---|
| コンピューターの管理(G)               |   |   |
| Windows PowerShell(I)       |   |   |
| Windows PowerShell (管理者)(A) |   |   |
| タスク マネージャー(T)               |   |   |
| 設定(N)                       |   |   |
| エクスプローラー(E)                 |   |   |
| 検索(S)                       |   |   |
| ファイル名を指定して実行(R)             |   |   |
| シャットダウンまたはサインアウト(U)         | > |   |
| デスクトップ(D)                   |   | × |

3. ウィンドウが表示されたら「名前」の欄に「regedit」と入力して OK を押します。

| 🧧 ファイル名を指定して実行                                        | ×          |
|-------------------------------------------------------|------------|
| 実行するプログラム名、または開くフォルダーやドキュメント名、イ<br>ネットリソース名を入力してください。 | ンター        |
| 名前( <u>O</u> ): regedit                               | ~          |
| OK キャンセル 参照(E                                         | <u>}</u> ) |

4. 「ユーザーアカウント制御」の確認メッセージが表示されたら「はい」を押します。

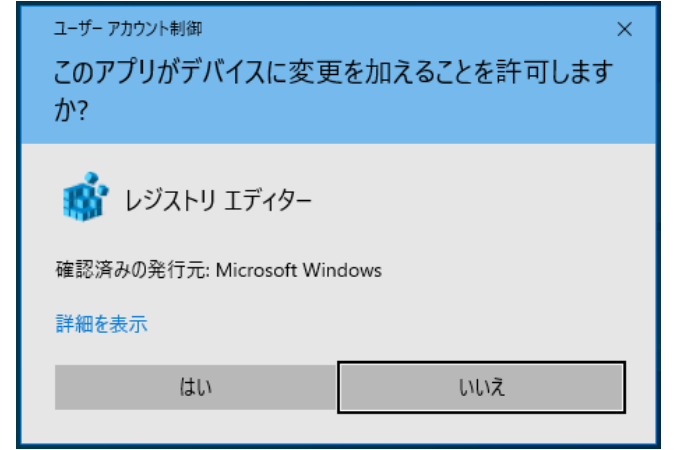

5. 「レジストリーエディター」のアプリが起動しますので、左側のツリーを下記のように展開していきます。

## HKEY\_LOCAL\_MACHINE SOFTWARE WOW6432Node(※32 ビット版の OS ではこの項目はありません) Microsoft

.NETFramework v4.0.30319

| 📑 レジストリ エディター                                                                                                    |                                                          | - 🗆 ×                           |
|----------------------------------------------------------------------------------------------------|----------------------------------------------------------|---------------------------------|
| ファイル(E) 編集(E) 表示(V) お気に入り(A) ヘルプ(                                                                                                    | <u>+</u> )                                               |                                 |
| コンピューター¥HKEY_LOCAL_MACHINE¥SOFTWARE¥WO                                                                                                    | W6432Node¥Microsoft¥.NETFramework¥v4.0.30319             |                                 |
| V       .NETFramework         Advertised         AssemblyFolders         Fusion         NGen         NGen         Policy         V1.0         V2.0.50727         V4.0.30319         SKUs         V4.5.25000         Windows Presentation Found         NETNative         Advanced INF Setup         Advanced INF Setup         Abs         AppV         Assistance         AuthHost         BidInterface         BitLockerCsp         ClickOnce         ClickOnce | 名前 種類<br>(限定) REG_SZ<br>WAspNetEnforceViewStat REG_DWORD | データ<br>(値の設定なし)<br>0x0000001(1) |
| >                                                                                                    | <pre></pre>                                              | >                               |

6. 「v4.0.30319」を右クリックし、[新規] - [DWORD(32 ビット) 値] をクリックします。

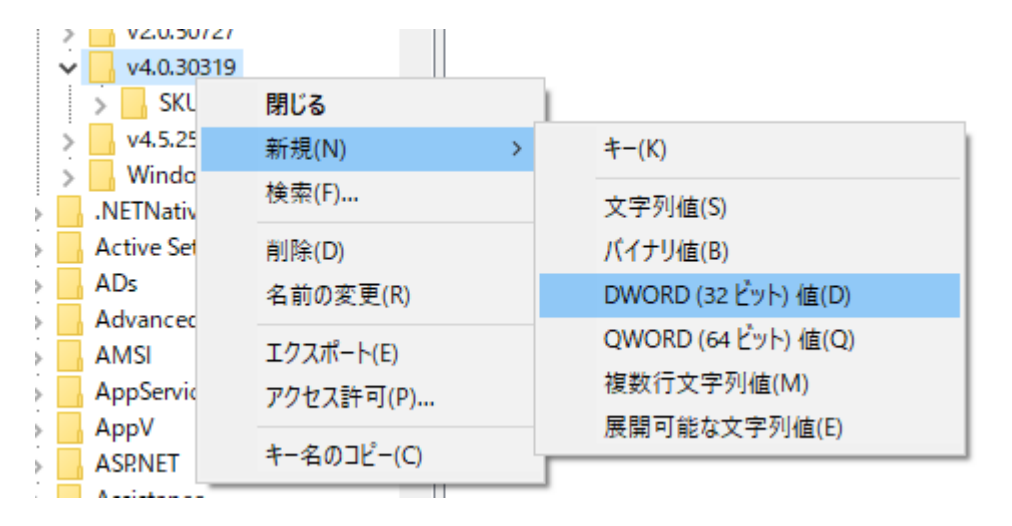

7. 「新しい値」が作成されるので、名前を「SchUseStrongCrypto」に変更します。

| VE1-9-#HKEY | .NETFramework<br>Advertised<br>AssemblyFolders<br>Fusion<br>NGen<br>NGen<br>policy | ^ | 名前<br>名前<br>趣(既定)<br>職 AspNetEnforceViewStat<br>職 <u>新しい値 #1</u> | 種類<br>REG_SZ<br>REG_DWORD<br>REG_DWORD | データ<br>(値の設定なし)<br>0x00000001 (1)<br>0x00000000 (0) |
|-------------|------------------------------------------------------------------------------------|---|------------------------------------------------------------------|----------------------------------------|-----------------------------------------------------|
|-------------|------------------------------------------------------------------------------------|---|------------------------------------------------------------------|----------------------------------------|-----------------------------------------------------|

| ~ | .NETFramework   | ^ | 名前                     | 種類        | データ           |
|---|-----------------|---|------------------------|-----------|---------------|
| > | Advertised      |   | ab)(既定)                | REG SZ    | (値の設定なし)      |
| > | AssemblyFolders |   | ManNetEnforceViewStat  |           | 0x0000001(1)  |
| > | Fusion          |   | Reply Stress Counts    |           | 0x0000001(1)  |
| > | NGen            |   | Lig schosestrongCrypto | REG_DWORD | 0x0000000 (0) |
| > | NGenQueue       |   |                        |           |               |
| > | policy          |   |                        |           |               |
| > | v1.0            |   |                        |           |               |

8. 「SchUseStrongCrypto」をダブルクリックし、編集用ウィンドウが表示されたら、値のデータを「1」に変 更して OK を押します。

|                                         | ^                                                                           |
|-----------------------------------------|-----------------------------------------------------------------------------|
| 値の名前( <u>N</u> ):<br>SchUseStrongCrypto |                                                                             |
| 値のデータ( <u>V</u> ):<br>1                 | 表記<br><ul> <li>16 進数(<u>H</u>)</li> <li>10 進数(<u>D</u>)</li> </ul> OK キャンセル |

9. 「レジストリーエディター」のアプリを閉じて、Egg4 のアプリを開き NDL サーチからの取り込みをご確 認ください。